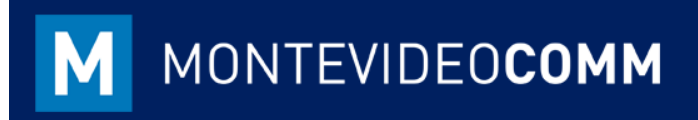

## **MVD** Gestiona

Reporte Deudores / Acreedores

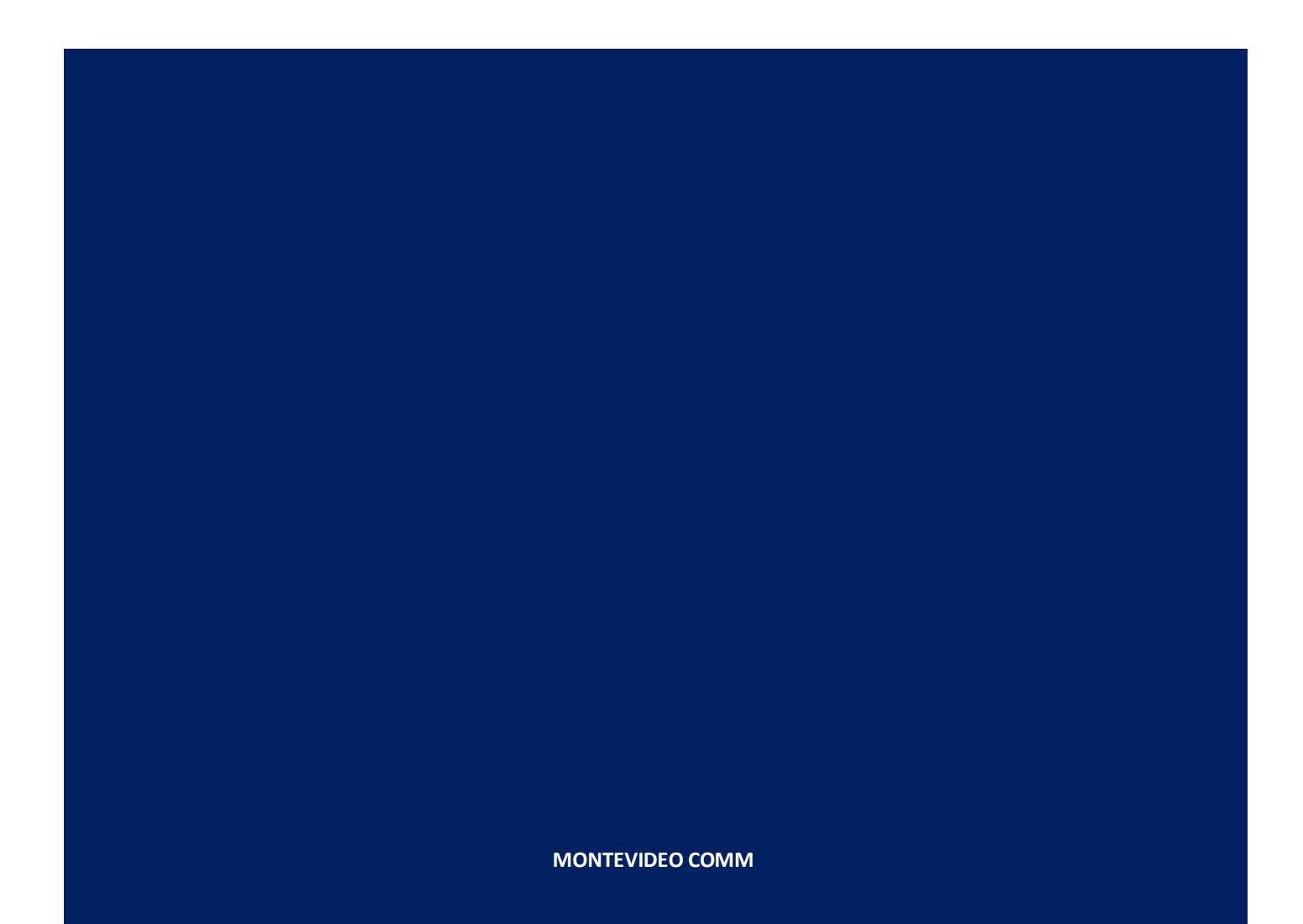

Para consultar la cuenta corriente de los clientes y proveedores, se podrá acceder a través de la sección Facturas cliente / proveedor respectivamente en el módulo de Contabilidad en dos alternativas:

## Alternativa 1:

Seleccionado la vista pivote ubicada debajo del buscador:

| Facturas of | de cliente |         |               | Buscar |               |              | Q       |
|-------------|------------|---------|---------------|--------|---------------|--------------|---------|
| Crear       | portar     |         |               |        | 1-80 / 89 < > | = = 0        |         |
| 0.1.1       | 18/10/2018 | A244-EF | Administrator | S0018  | 614,88 \$U    | 614,88 \$U   | Abie    |
| Prueba      | 18/10/2018 | A167-ET | Administrator |        | 100,00 \$U    | 100,00 \$U   | Abierto |
| B +         | 17/10/2018 | A242-EF | Administrator |        | 4.148,00 \$U  | 4.148,00 \$U | Abierto |
| 📄 . Prueba  | 17/10/2018 | A237-EF | Administrator |        | 427,00 \$U    | 427,00 \$U   | Abierto |
|             | 17/10/2018 | A236-EF | Administrator |        | 1.550,00 \$U  | 1.550,00 \$U | Abierto |
| Ganisol     | 17/10/2018 | A235-EF | Administrator |        | 500,00 \$U    | 0,00 \$U     | Pagado  |

Figura 1: Facturas de cliente

Haciendo clic sobre la vista pivote, se activarán nuevas funciones. Entre ellas se encuentra el botón de Medidas, en el cual se podrá seleccionar la base sobre la cual se analizarían los datos. En el caso de consultar los pagos pendientes de los clientes / proveedores, seleccionar la opción "Importe adeudado" (es posible seleccionar más de una opción):

| Tetal cont                 | damb d  |        | 10.00   |           |              |     |
|----------------------------|---------|--------|---------|-----------|--------------|-----|
| Total en l                 | vioned; | a de i | la Co   | npania    |              |     |
| Total en l                 | a Mone  | eda o  | ie la t | actura    |              |     |
| Impuesto                   |         |        |         |           |              |     |
| / Importe                  | adeud   | ado    | 0       |           |              |     |
| Importe a                  | deuda   | do es  | m       | oneda o   | le la factur | а   |
| Base imp                   | onible  |        | 0       |           |              |     |
| Total                      |         |        |         |           |              |     |
| Base imp                   | anible  | en m   | ioned   | a de la e | compañia     |     |
| Importe a                  | deuda   | do er  | n la m  | oneda d   | le la empre  | 258 |
| <ul> <li>Cuenta</li> </ul> |         |        |         |           |              |     |

Figura 2: Medidas de Análisis

A desplegar esta opción, se podrá observar por empresa el monto total. En caso de querer ver el documento de origen al cual aplique la deuda, seleccionar el botón "+" sobre el cliente y hacer clic sobre la opción "documento origen":

|                                            | + Total                 |                  |  |
|--------------------------------------------|-------------------------|------------------|--|
|                                            | Cuenta                  | Importe adeudado |  |
| otal                                       | 89                      | 41.783,78        |  |
| + Anunal                                   | a.                      | £ 710 88         |  |
| Creado e<br>Creado p<br>Cuenta<br>Cuenta b | a<br>I<br>or<br>ancaria |                  |  |

Figura 3: Opciones de filtrado cliente

Una vez seleccionado el botón origen, se podrá ver si el pago pendiente inició en un pedido de pago o en una factura:

| Facturas de cliente |         |                  |  |  |  |  |  |  |  |
|---------------------|---------|------------------|--|--|--|--|--|--|--|
| Medidas 👻 🛃         | < ≛     |                  |  |  |  |  |  |  |  |
|                     | + Total |                  |  |  |  |  |  |  |  |
|                     | Cuenta  | Importe adeudado |  |  |  |  |  |  |  |
| - Total             | 89      | 41.783,78        |  |  |  |  |  |  |  |
| - Gani              | 5       | 6.739,88         |  |  |  |  |  |  |  |
| + SO018             | 1       | 614,88           |  |  |  |  |  |  |  |
| + Indefinido        | 4       | 6.125,00         |  |  |  |  |  |  |  |
| - Ganisol           | 26      | 19.080,00        |  |  |  |  |  |  |  |
| + A232-EF           | 2       | 0,00             |  |  |  |  |  |  |  |
| + Indefinido        | 24      | 19.080,00        |  |  |  |  |  |  |  |
| + Prueba            | 5       | 130,50           |  |  |  |  |  |  |  |
|                     |         |                  |  |  |  |  |  |  |  |

Figura 4: Importe adeudado de clientes por documento de origen

En caso de querer observar todas las facturas aplicadas a cada monto adeudado, seleccionar sobre el botón más de un documento la opción número y allí será reflejada la consulta:

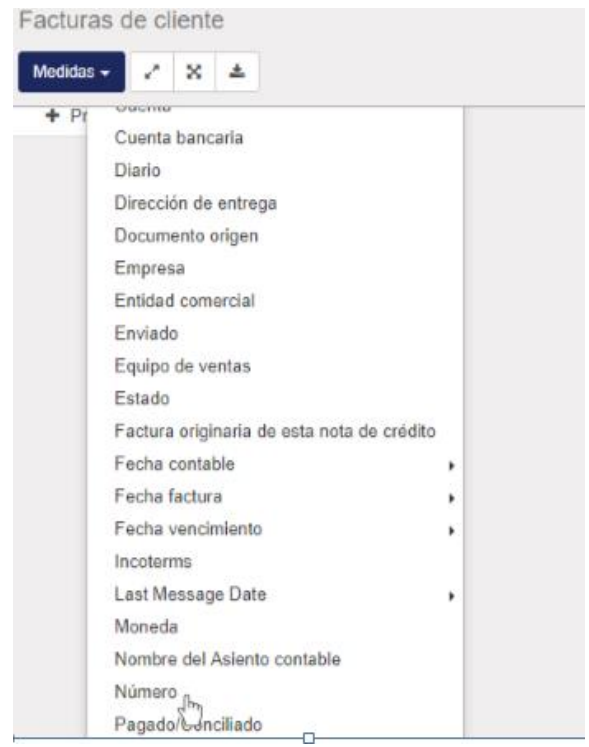

Figura 5: Filtro número para los documentos pendientes de pago

## Alternativa 2:

Desde el Módulo de Contabilidad -> Clientes / Proveedor, seleccionando cada cliente o proveedor, se podrá observar la ficha de la empresa:

| Clientes / Ga<br>Editar Crear | nisol                               | [                                               | Imprimir <del>-</del> | Acción 🗸    |                                                         |                    |                                                |                  |                                              |
|-------------------------------|-------------------------------------|-------------------------------------------------|-----------------------|-------------|---------------------------------------------------------|--------------------|------------------------------------------------|------------------|----------------------------------------------|
|                               | Gar                                 | nisol                                           |                       |             | Activo                                                  | <b>@</b><br>\$     | No publicado<br>En el sitio web<br>9<br>Ventas | 2                | 12.699,85\$<br>Facturado<br>0<br>Cuentas ana |
|                               | Dirección<br>Sitio web<br>Etiquetas | Bv Artigas 1139<br>Montevideo Montev<br>Uruguay | video                 |             | Feléfono<br>Móvil<br>Fax<br>Correo electrónico<br>dioma | 2420<br>pym<br>Spa | 022516<br>es@montevideo.<br>nish (UY) / Espaŕ  | com.u<br>iol (UY | y<br>D                                       |
|                               | RUT/Documento                       |                                                 |                       |             |                                                         |                    |                                                |                  |                                              |
|                               | Contactos y direccion               | es Notas internas                               | Ventas                | s y Compras | Contabilidad                                            |                    |                                                |                  |                                              |

Figura 6: Ficha del cliente – Módulo de Contabilidad / Clientes

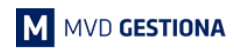

En la ficha del Cliente o Proveedor, se encuentran dos botones en el área superior:

| Editar Crea | ar                 | Imprimir 🗸                  | Acción 🗸                                                                                                    |              | -                          |                                 |  |
|-------------|--------------------|-----------------------------|----------------------------------------------------------------------------------------------------|--------------|----------------------------|---------------------------------|--|
|             |                    |                             | Suprimir                                                                                                    |              |                            |                                 |  |
|             | G                  | anisol                      | Duplicar<br>Libro mayor de empresa: A pagar                                                                                                    |              | publicado<br>rel sitio web | 2.699,85 <b>\$</b><br>Facturado |  |
|             | 14                 |                             | Libro mayor de empresas descor<br>Libro mayor de empresa: A cobra                                                                                  | nocido<br>ar | entas                      | Cuentas ana                     |  |
|             |                    |                             | Libro mayor de empresas desconocido<br>Apuntes contables<br>Facturación mensual<br>Administración de acceso al portal<br>Correo electrónico pymes( |              |                            |                                 |  |
|             | Dirección          | By Artigas 1139             |                                                                                                    |              | 516<br>s@montevideo.com.uy |                                 |  |
|             |                    | Montevideo Montevideo       |                                                                                                    |              |                            |                                 |  |
|             | Sitio web          | Oluguay                     |                                                                                                    |              |                            |                                 |  |
|             | Etiquetas          |                             | Idioma Spani                                                                                                    |              | iish (UY) / Español (UY)   |                                 |  |
|             | RUT/Documento      | 213300530018                |                                                                                                    |              |                            |                                 |  |
|             | Contactos y direct | iones Notas internas Ventas | s y Compras Contabilidad                                                                                                    |              |                            |                                 |  |

Figura 7: Ficha del cliente – Módulo de Contabilidad / Clientes

- Estos botones permiten:
  - Imprimir: genera un reporte en PDF con la cuenta del cliente y pagos pendientes.
  - Acción: genera reportes en pantalla que podrán ser exportados a Excel. Estos reportes detallarán los comprobantes fiscales y de pago emitidos y recibos a clientes y proveedores.

Recordar que una empresa puede ser Cliente o Proveedor.

NOTAS: